## Miniguide: Opsæt regel for opdeling af konteringslinjer ud fra kreditor

**ØKONOMISTYRELSEN** 

11. september 2024

## Statens Digitale Indkøb I Opsæt regel for opdeling af konteringslinjer ud fra kreditor

Rolle: Lokal Administrator

Se eventuelt rolleoversigten på Økonomistyrelsens hjemmeside.

Denne guide hjælper dig til, hvordan du opsætter regler om linjeopdeling på fakturaer fra specifikke kreditorer som for eksempel kreditkortleverandører som Diners og Eurocard, så fakturaerne altid vil have en opdeling af konteringslinjer, der svarer til antallet af dokumentlinjer.

## \*Bemærk at illustrationer kan indeholde data/opsætning, der kan afvige fra din institutions. For eksempel angående kontering.

| Handling                                  | Forklaring                                                                                                    | Illustration                                                                                                    |
|-------------------------------------------|----------------------------------------------------------------------------------------------------|----------------------------------------------------------------------------------------------------|
| Log ind som lo-<br>kal administra-<br>tor | Når du er logget ind som lokal ad-<br>ministrator, skal du klikke på de 9<br>små firkanter øverst i venstre<br>hjørne. | Image: DashBoard         Hjem       Compliance         Velkommen       Lokaladministrator         Statens Digitale Indkøb er din effektive genvej til elektronisk samhandel |
| Find Admini-<br>stration                  | Når du har klikket på de 9 små fir-<br>kanter, skal du nu trykke på <b>Admi-<br/>nistration.</b>                       | Administration                                                                                                    |

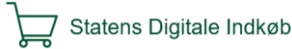

| Handling                                       | Forklaring                                                                                                    | Illustration                                                                                                    |
|------------------------------------------------|----------------------------------------------------------------------------------------------------|----------------------------------------------------------------------------------------------------|
| Åbn Dataadmi-<br>nistration                    | Klik på ikonet <b>Dataadministra-</b><br>tion                                                                           | Data-<br>administration                                                                                                    |
| Åbn faktura-<br>håndtering                     | Klik på ikonet <b>Fakturahåndte-</b><br>ring.                                                                           | <b>Fakturahåndtering</b><br>Under 'fakturahåndtering' administreres bl.a. opsætning<br>af fakturaroutning mv.                                                  |
| Åbn kreditorreg-<br>ler                        | Klik på ikonet <b>Kreditorregler</b>                                                                                    | <b>Kreditorregler</b><br>Opsæt regler for automatisk opsiltning af<br>konteringslinjer og om det er tilladt et flette<br>konteringslinjer, baseret på kreditor |
| Vælg organisa-<br>tion                         | Klik feltet under <b>Vælg organisa-</b><br><b>tion</b> og find den organisation som<br>reglen skal gælde for.           | Vælg organisation<br>99999 ØS SDI Test1 (All)                                                                                                    |
| Vælg underor-<br>ganisationer og<br>nedarvning | Sæt flueben ved at klikke i felterne<br>ud for de to felter <b>Med underor-<br/>ganisationer</b> og <b>Se nedarvede</b> | Med underorganisationer 🔽 Se nedarvede                                                                                                    |

| Handling                      | Forklaring                                                                                                    | Illustration                                     |
|-------------------------------|----------------------------------------------------------------------------------------------------|--------------------------------------------------|
| Indlæs data                   | Klik på ikonet <b>Indlæs</b> øverst til<br>højre på skærmen.                                                                                                    | 🗘 Indlæs                                         |
| Vælg kreditor                 | Klik på den første tomme linje un-<br>der overskriften <b>Kreditor.</b> Det kan<br>for eksempel være kreditkortleve-<br>randøren Eurocard.                                                                                            | Kreditor<br>TESTVEND1390 (26061660) (V           |
| Vælg autopde-<br>ling         | Hvis du ønsker at din faktura fra<br>den valgte kreditor altid skal have<br>et antal konteringslinjer svarende<br>til dokumentlinjerne, skal du dob-<br>beltklikke i feltet under <b>Autopde-</b><br><b>ling</b> og vælge <b>Ja</b> . | Autoopdeling JaNej                               |
| Blokér for sam-<br>menlægning | Hvis du ønsker at konteringslin-<br>jerne på fakturaen fra den valgte<br>kreditor aldrig lægge sammen, skal<br>du dobbeltklikke i feltet under <b>Til-<br/>lad sammenlægning / opdeling</b><br>og vælge <b>Nej</b> .                  | Tillad sammelægning / opdeling<br> <br>Ja<br>Nej |

| Handling               | Forklaring                                                                                                    | Illustration                                              |
|------------------------|----------------------------------------------------------------------------------------------------|-----------------------------------------------------------|
| Aktivér reglen         | For at reglen skal virke skal du<br>dobbeltklikke i feltet under <b>Aktiv</b><br>og vælge <b>Ja</b> .                                                                                                    | Aktiv<br> <br>Ja<br>Nej                                   |
| Validér ændrin-<br>gen | For at være sikker på, at SDI kan<br>forstå de informationer, du har<br>indtastet, kan du klikke på <b>Validér</b><br>ændrede.                                                                              | ✓ Valider ændrede                                         |
|                        | Hvis SDI kan acceptere det indta-<br>stede uden yderligere ændringer,<br>vil du modtage en pop op-besked<br>med ordene <b>Validering succes-</b><br><b>fuld – Ændringerne validerede</b><br><b>korrekt.</b> | Validering succesfuld ×<br>Ændringerne validerede korrekt |

| Handling                | Forklaring                                                                                                    | Illustration                                                               |
|-------------------------|----------------------------------------------------------------------------------------------------|----------------------------------------------------------------------------|
| Importér æn-<br>dringen | Klik på <b>Importér</b> for at få gjort<br>dine ændringer gældende i SDI.                                                                                        | ↑ Importér                                                                 |
|                         | Klik på <b>OK</b> i pop op-beskeden<br><b>Bekræft import.</b>                                                                                                    | Bekræft import × Du er ved at ændre 1. Ønsker du at fortsætte? Annuller OK |
|                         | Hvis dine ændringer er optaget ef-<br>fektiv i SDI, vil du modtage en<br>pop op-besked med teksten <b>Suc-<br/>cesfuld import – Importen var<br/>succesfuld.</b> | Succesfuld import                                                          |